## Cadastro de Cartão - Incluir, Editar e Apagar

Para efetuar cadastro de cartão no Linx Conecta, vá até ao menu Cadastros > Cartões.

| Cad | astros                     |   |
|-----|----------------------------|---|
|     | Administradoras            |   |
|     | Empresas                   |   |
|     | Estabelecimentos           |   |
|     | Conveniados                |   |
|     | Cartões                    |   |
|     | Formas de Pagamento        |   |
|     | Segmentos                  |   |
|     | Taxas                      |   |
|     | Agenciadores               |   |
|     | Bancos / Contas Bancárias  |   |
|     | Despesas da Administradora |   |
|     | Fabricantes                |   |
|     | Prêmios                    |   |
|     | Produtos                   |   |
|     | Grupos de Produtos         |   |
|     | Programas de Desconto      |   |
|     | Operadores                 | > |

Figura 01 - Cadastros

Em seguida, será exibida a tela de Cadastros de Cartões.

| Cadastros Lançan                 | nentos Operacional I            | Financeiro Relatório    | s Meus Relatórios (                     | Consultas Audit      | oria Confer    | ência U             | tilitários Configuraçô | ões Ajuda        |            |            |                      |                 |         |                   |
|----------------------------------|---------------------------------|-------------------------|-----------------------------------------|----------------------|----------------|---------------------|------------------------|------------------|------------|------------|----------------------|-----------------|---------|-------------------|
| Cadastro de                      | Cadastro de Cart                | ões                     |                                         |                      |                |                     |                        |                  |            |            |                      |                 |         | x                 |
|                                  | Em Grade (F3) Fm Fich           | a (E7) Conta Corrente   | (E12) ]. Saldo Cartão/Com               | veniado Ì Histórico. | 1              |                     |                        |                  |            |            |                      |                 |         |                   |
|                                  | Conv ID Cartão ID               | Nome do Cartão          |                                         | Liberado Titula      | r<br>Nº Cartão | Digite N            | Nome Titular           |                  | _imite Mês | Já Emitido | Código de Importação | Grau Parentesco | Nº Dep. | Data Nasc. D      |
| Cadastro de<br>empresas          |                                 |                         |                                         |                      |                |                     |                        |                  |            |            |                      |                 |         |                   |
|                                  |                                 |                         |                                         |                      |                |                     |                        |                  |            |            |                      |                 |         |                   |
| Cadastro de                      |                                 |                         |                                         |                      |                |                     |                        |                  |            |            |                      |                 |         |                   |
| escapele cimentos                |                                 |                         |                                         |                      |                |                     |                        |                  |            |            |                      |                 |         |                   |
|                                  |                                 |                         |                                         |                      |                |                     |                        |                  |            |            |                      |                 |         |                   |
| Geração de<br>cartões            |                                 |                         |                                         |                      |                |                     |                        |                  |            |            |                      |                 |         |                   |
|                                  |                                 |                         |                                         |                      |                |                     |                        |                  |            |            |                      |                 |         |                   |
| Fechamento de                    |                                 |                         |                                         |                      |                |                     |                        |                  |            |            |                      |                 |         |                   |
| empresas<br>                     |                                 |                         |                                         |                      |                |                     |                        |                  |            |            |                      |                 |         |                   |
| Manutenção                       |                                 |                         |                                         |                      |                |                     |                        |                  |            |            |                      |                 |         |                   |
|                                  |                                 |                         |                                         |                      |                |                     |                        |                  |            |            |                      |                 |         |                   |
| <u></u>                          |                                 |                         |                                         |                      |                |                     |                        |                  |            |            |                      |                 |         |                   |
| Pagamento de<br>estabelecimentos |                                 |                         |                                         |                      |                |                     |                        |                  |            |            |                      |                 |         |                   |
| \$                               | 1                               |                         |                                         |                      |                |                     |                        |                  |            |            |                      |                 |         |                   |
|                                  | Conv <u>I</u> D <u>T</u> itular |                         | <u>N</u> º Cartão e Dig <u>N</u> ome do | Cartão               | Emp            | res ID N <u>o</u> r | me da Empresa          |                  |            |            |                      |                 |         | -                 |
| Programas<br>de desconto         |                                 |                         |                                         |                      |                |                     |                        | Q <u>B</u> uscar |            |            |                      |                 |         |                   |
|                                  |                                 | <u>F</u> iltro de dados | <u>A</u> lteração linear                |                      |                |                     |                        |                  |            |            |                      |                 | 2       | <u>A</u> tualizar |
|                                  | Registros encontrados           | : 0                     |                                         |                      |                |                     |                        |                  |            |            |                      |                 |         |                   |
| Cadastro de Cartões              |                                 |                         |                                         |                      |                |                     |                        |                  |            |            |                      |                 |         |                   |
| IP Servidor: a-srvbbd            | 1012 CONECTA_DESENVO            | DLVIMENTÖ               | Operador: 1 ID:                         | : 1 Administrad      | or: Sim        |                     | Meu IP: 192.168.65.115 |                  |            |            |                      |                 |         |                   |

Figura 02 - Cadastro de Cartões

## Cadastrar Cartão

Clique na Aba Em Ficha (F7) para visualizar a tela de cadastro do cartão como na imagem abaixo.

Preencha todos os dados do cartão para efetuar o cadastro e em seguida, O clique em

🔒 <u>G</u>ravar

| Cadastros Lança      | imentos Operacional Financeiro Relatórios Meus Relatórios Consultas Auditoria Conferência Utilitários Configurações Ajuda |
|----------------------|----------------------------------------------------------------------------------------------------|
| Cadastro de          | Cadastro de Cartões                                                                                                    |
| conveniados          | Nome:                                                                                                    |
| $\Sigma$             | Em Grade (F3) Em Ficha (F7) Conta Corrente (F12) Saldo Cartão/Conveniado   Histórico                                      |
|                      | Dados do Cartão                                                                                                    |
| Cadastro de          | Catão ID Nome do Catão Nº Catão Dig                                                                                       |
| empresas             | 313861                                                                                                    |
|                      | Conv ID Nome do Titular Cód. Importação                                                                                   |
| realized.            |                                                                                                    |
| Cadastro de          | Limite Més Parentesco NEDep. Data Nascimento                                                                              |
| estabele cimentos    |                                                                                                    |
|                      | Liberado CPF RG                                                                                                    |
|                      | ism v i                                                                                                    |
| Geração de           |                                                                                                    |
|                      |                                                                                                    |
| <u></u>              |                                                                                                    |
| Each amarta da       |                                                                                                    |
| empresas             |                                                                                                    |
|                      |                                                                                                    |
|                      |                                                                                                    |
| Manutenção           |                                                                                                    |
| defaturas            |                                                                                                    |
|                      |                                                                                                    |
| <u></u>              |                                                                                                    |
| Pagamento de         |                                                                                                    |
| estabelecimentos     |                                                                                                    |
| \$                   | Dados da Última alteração                                                                                                 |
| <u> </u>             | Decoder Data Alternation                                                                                                  |
| Programas            |                                                                                                    |
| de desconto          |                                                                                                    |
|                      |                                                                                                    |
|                      | Constition (10) whether (10)                                                                                              |
| Cadastro de Cartões  |                                                                                                    |
| IP Servidor: a-srvbb | ad012 CONECTA_DESENVOLVIMENTO Operador: 1 ID: 1 Administrador: Sim Meu IP: 192.168.65.115                                 |

Figura 03 - Em Ficha

## Editar Cadastro de Cartão

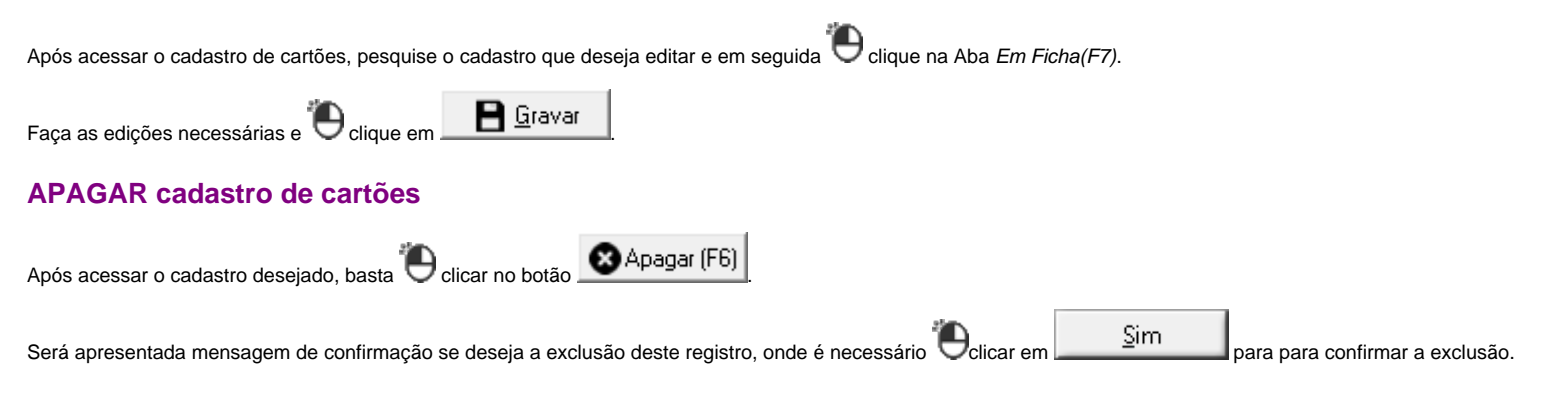